Always work in the Excel template/file when making any changes to student information.

Do not make any changes to information in the CSV format as the formatting will be lost and errors may result when submitted.

| Row 1 | FILE HEADER                   |                                                                                                    |
|-------|-------------------------------|----------------------------------------------------------------------------------------------------|
| 1-A   | File Type                     | Prenatal Services (already filled in)                                                                                                    |
| 1-B   | Total Number of Records       | Number of prenatal records you entered below.                                                                                                    |
| 1-C   | File Name including extension | Name of your file (i.e., xxSchool_10072008_001.csv)<br><i>Note</i> : 1-C file name must be same file name used for actual file<br>name when you perform the 'Save As' action.                                                                                                    |
| 1-D   | File Sent Date                | Date the file is being submitted via SIS to ISBE.<br><i>Note</i> : Date format is mm/dd/yyyy (i.e., 01/01/2021)                                                                                                    |
| 1-E   | RCDTS                         | The 15-character Serving School RCDTS code.<br><i>Note</i> : Format is 111111111111111 – no spaces or hyphens<br>between the characters.<br><i>Note</i> : The RCDTS code must match that of your IWAS login<br>ID. You can verify this number by looking at your profile in<br>IWAS. |

#### EXAMPLES:

| Prenatal Services | 500  | 50082104002_10072008_001.csv        | 10/07/2021 | 5008210400262001 |
|-------------------|------|-------------------------------------|------------|------------------|
|                   |      |                                     |            |                  |
| Prenatal Services | 1400 | RivertonHighSchool_10072008_001.csv | 10/10/2021 | 3903031040022001 |
|                   |      |                                     |            |                  |
| Prenatal Services | 241  | ShadyHillsSD_001.csv                | 09/08/2021 | 3903031040022001 |

### Row 2 COLUMN NAMES (READ Only)

#### **Row 3 STUDENT RECORDS**

\_\_\_\_

Enter the appropriate Prenatal Services data for each record being submitted to ISBE to obtain a Prenatal ID. The descriptions and codes for these data elements can be found in the ISBE SIS Data Elements Document under the "Early Learning" section (<u>https://www.isbe.net/Pages/SIS-Data-Elements-approved-codes-and-indicators.aspx</u>).

- > The first row is a sample row. The sample data should be replaced.
- > The following fields must only contain alpha characters except for hyphens ("-") and spaces:

- Mother's First Name
- Mother's Middle Name
- Mother's Last Name
- Mother's Maiden Name
- Mother's City
- City of Delivery

### > <u>Note: Do NOT include commas in any of the fields</u>.

| Cell | Column Name                    | Value                                                                                                    | М/О                                                                                         |
|------|--------------------------------|----------------------------------------------------------------------------------------------------|---------------------------------------------------------------------------------------------|
| 3-A  | Prenatal Id                    | Field for SIS to return state-assigned Prenatal Id.<br><i>Note</i> : If the Prenatal Id has already been assigned<br>and the data needs to be updated, then the Prenatal<br>Id must be provided. | M – If Prenatal<br>Id is known.<br>Can be left<br>blank if<br>requesting new<br>Prenatal Id |
| 3-В  | Mother's First Name            | Examples: Maryanne; Mary Ann. See the Prenatal<br>Services data elements document for additional<br>information.                                                                                 | М                                                                                           |
| 3-C  | Mother's Middle Name           | Examples: Rose; Ella Jane. See the Prenatal Services data elements document for additional information.                                                                                          | О                                                                                           |
| 3-D  | Mother's Last Name             | Examples: Jones; Smith-Jones; St John. See the<br>Prenatal Services data elements document for<br>additional information.                                                                        | М                                                                                           |
| 3-Е  | Mother's Maiden Name           | Examples: Jones; Smith-Jones; St John. See the<br>Prenatal Services data elements document for<br>additional information.                                                                        | М                                                                                           |
| 3-F  | Mother's Birthdate             | Date format is mm/dd/yyyy. Example: 09/02/1994.<br>See the Prenatal Services data elements document for<br>additional information.                                                               | М                                                                                           |
| 3-G  | Mother's SIS Student Id        | Mother's Student ID if she has one. See the Prenatal<br>Services data elements document for additional<br>information.                                                                           | 0                                                                                           |
| 3-Н  | Mother's Race                  | See the Prenatal Services data elements document for<br>numeric code values and additional information.                                                                                          | М                                                                                           |
| 3-I  | Mother's Marital Status        | See the Prenatal Services data elements document for<br>numeric code values and additional information.                                                                                          | М                                                                                           |
| 3-J  | Mother's Education<br>Received | See the Prenatal Services data elements document for<br>numeric code values and additional information.                                                                                          | М                                                                                           |
| 3-K  | Mother's Employment<br>Status  | See the Prenatal Services data elements document for numeric code values and additional information.                                                                                             | М                                                                                           |
| 3-L  | Mother is Homeless             | See the Prenatal Services data elements document for numeric code values and additional information.                                                                                             | М                                                                                           |

| Cell | Column Name              | Value                                                                                                    | M/O                                                                            |
|------|--------------------------|----------------------------------------------------------------------------------------------------|--------------------------------------------------------------------------------|
| 3-M  | Mother's Street Address  | Street Address 1. See the Prenatal Services data elements document for additional information.                                                                                                    | M – If a value is<br>provided for the<br>other address<br>fields for<br>Mother |
| 3-N  | Mother's City            | See the Prenatal Services data elements document for additional information.                                                                                                    | M – If a value is<br>provided for the<br>other address<br>fields for<br>Mother |
| 3-0  | Mother's Zip Code        | See the Prenatal Services data elements document for additional information.                                                                                                    | M – If a value is<br>provided for the<br>other address<br>fields for<br>Mother |
| 3-P  | Mother's Zip +4          | See the Prenatal Services data elements document for additional information.                                                                                                    | О                                                                              |
| 3-Q  | Mother's County          | See the Prenatal Services data elements document for numeric code values and additional information.                                                                                                    | M – If a value is<br>provided for the<br>other address<br>fields for<br>Mother |
| 3-R  | Mother's Phone Area Code | 3 digits; must be a number from 200-999. See the<br>Prenatal Services data elements document for<br>additional information.                                                                                                    | M – If a value is<br>provided for the<br>other phone<br>fields for<br>Mother   |
| 3-S  | Mother's Phone Prefix    | 3 digits; must be a number from 200-999. See the<br>Prenatal Services data elements document for<br>additional information.                                                                                                    | M – If a value<br>is provided for<br>the other phone<br>fields for<br>Mother   |
| 3-T  | Mother's Phone Suffix    | 4 digits; must be a number from 0000-9999. See the<br>Prenatal Services data elements document for<br>additional information.                                                                                                    | M – If a value<br>is provided for<br>the other phone<br>fields for<br>Mother   |
| 3-U  | RCDT for Grantee         | 11-character Region-County-District-Type code for<br>the grantee who holds the Early Childhood Block<br>Grant award (i.e., is being funded) for Prevention<br>Initiative services. See the Prenatal Services data<br>elements document for additional information. | М                                                                              |

| Cell | Column Name                      | Value                                                                                                    | M/O                                                                  |
|------|----------------------------------|----------------------------------------------------------------------------------------------------|----------------------------------------------------------------------|
| 3-V  | RCDTS for Serving School         | 15-character Region-County-District-Type-School<br>code that uniquely identifies the school/program<br>where the prenatal services are provided. See the<br>Prenatal Services data elements document for<br>additional information. | М                                                                    |
| 3-W  | Delivery Due Date                | Date format is mm/dd/yyyy. Example: 09/05/2021.<br>See the Prenatal Services data elements document for<br>additional information.                                                                                                  | М                                                                    |
| 3-X  | Prenatal Care Start<br>Trimester | See the Prenatal Services data elements document for<br>numeric code values and additional information.                                                                                                    | М                                                                    |
| 3-   | Prenatal Services Start<br>Date  | Date format is mm/dd/yyyy. Example: 08/01/2021.<br>See the Prenatal Services data elements document for<br>additional information.                                                                                                  | М                                                                    |
| 3-Z  | Prenatal Services Exit Date      | Date format is mm/dd/yyyy. Example: 09/01/2021.<br>See the Prenatal Services data elements document for<br>additional information.                                                                                                  | M – If a<br>Prenatal<br>Services Exit<br>Reason is<br>provided       |
| 3-AA | Prenatal Services Exit<br>Reason | See the Prenatal Services data elements document for numeric code values and additional information.                                                                                                    | M – If a<br>Prenatal<br>Services Exit<br>Date is<br>provided         |
| 3-AB | Delivery Date                    | Date format is mm/dd/yyyy. Example: 08/09/2021.<br>See the Prenatal Services data elements document for<br>additional information.                                                                                                  | M – If the<br>Prenatal<br>Services Exit<br>Reason is "Live<br>Birth" |
| 3-AC | Place of Delivery                | See the Prenatal Services data elements document for numeric code values and additional information.                                                                                                    | M – If the<br>Prenatal<br>Services Exit<br>Reason is "Live<br>Birth" |
| 3-AD | City of Delivery                 | See the Prenatal Services data elements document for additional information.                                                                                                    | M – If the<br>Prenatal<br>Services Exit<br>Reason is "Live<br>Birth" |
| 3-AE | State of Delivery                | See the Prenatal Services data elements document for code values and additional information.                                                                                                    | M – If the<br>Prenatal<br>Services Exit<br>Reason is "Live<br>Birth" |

| Cell | Column Name                                                           | Value                                                                                                    | M/O                                                                                                    |
|------|-----------------------------------------------------------------------|----------------------------------------------------------------------------------------------------|----------------------------------------------------------------------------------------------------|
| 3-AF | County of Delivery                                                    | See the Prenatal Services data elements document for numeric code values and additional information.           | M – If the<br>Prenatal<br>Services Exit<br>Reason is "Live<br>Birth"                                           |
| 3-AG | Total Number of Birthed<br>Children                                   | Must be a number from 0-10. See the Prenatal<br>Services data elements document for additional<br>information. | M – If the<br>Prenatal<br>Services Exit<br>Reason is "Live<br>Birth"                                           |
| 3-AH | Total Number of Home<br>Visits During the Year                        | See the Prenatal Services data elements document for additional information.                                   | M – If the<br>Prenatal<br>Services Exit<br>Reason is NOT<br>"Erroneous"                                        |
| 3-AI | Total Number of Parent<br>Groups/Sessions Attended<br>During the Year | See the Prenatal Services data elements document for additional information.                                   | M – If the<br>Prenatal<br>Services Exit<br>Reason is NOT<br>"Erroneous"                                        |
| 3-AJ | Total Number of Doula<br>Services Received During<br>the Year         | See the Prenatal Services data elements document for additional information.                                   | M – If the<br>Prenatal<br>Services Exit<br>Reason is NOT<br>"Erroneous"                                        |
| 3-AK | Fiscal Year                                                           | Format is yyyy. Example: 2022. See the Prenatal Services data elements document for additional information.    | M – If a total<br>number is<br>provided for<br>Home Visits,<br>Parent Groups<br>/Sessions or<br>Doula Services |

### ADDITIONAL TIPS

### > Copying Data into the Excel Template

- Open the spreadsheet or document that contains the data you wish to copy.
- Highlight the cells that you wish to copy into the Excel template. For example, highlight A2-AK2 to A150-AK150.
- Click *Edit*  $\rightarrow$  *Copy*
- Open the Excel template (Keep both the source data spreadsheet and the template open).
- Click on the cell that you wish to paste the data (For example, click in cell A3).
- Click *Edit*  $\rightarrow$  *Paste Special*

• When the pop-up box opens, select *Values* and click *Ok*.

#### > Saving the Excel Template as a CSV

- Open the Excel template. If you already have the spreadsheet open, save the Excel version (.XLS extension).
- On the File menu click *File*  $\rightarrow$  *Save As*
- In the File Name box, type the same file name as you typed in 1-C.
- Look at the **Save in:** field and either take note of where the file is being saved or change the location to another desired location. Keep the Save As type Microsoft Excel Workbook and click *Save*.
- After saving the backup file, on the File menu click *File*  $\rightarrow$  *Save As* a second time.
- In the Save As Type list, select CSV (Comma delimited).
- Click *Save*.
- When prompted to keep the workbook in the current format, click *Yes* to finish saving the file.

### > Making changes to Prenatal Services information

- Always work in the Excel template/file when making any changes to prenatal information.
- Do not make any changes to information in the CSV format as the formatting will be lost and errors may result when submitted.

### > Importing the Prenatal Services records back into the Excel Template

- After you have downloaded the file from ISBE SIS, open the CSV file.
- Click on the first row of prenatal data (Column A, Row 2 A2).
- Highlight the cells you wish to copy. For example, highlight A2-AK2 to A150-AK150). *Note:* You will not be able to copy the Result Code and Result Message back into the template as columns AL and AM are locked in the template.
- Click *Edit*  $\rightarrow$  *Copy*
- Open the Excel template (Keep both the CSV file and the template open).
- Click on the cell that you wish to paste the data (For example, click in cell A3).
- Click *Edit*  $\rightarrow$ *Paste Special*
- When the pop-up box opens, select *Values* and click *Ok*.